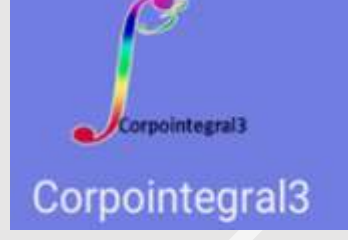

PROCESO PARA DILIGENCIAMIENTO DE LOS FORMULARIOS DE LOS CREDITOS ICETEX POR PARTE DE LOS PADRES DE FAMILIA

Entre el día 30 de julio y 1 de Agosto el **ICETEX** enviará correo electrónico a cada padre de familia con el asunto: Activación de la cuenta

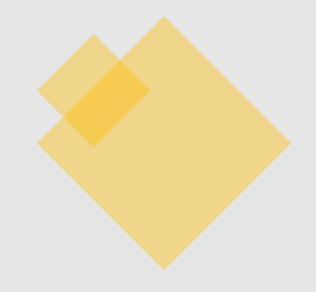

| Principal                | <u></u> | Social           | ۹                     | Promociones                                                                                                    |
|--------------------------|---------|------------------|-----------------------|----------------------------------------------------------------------------------------------------|
| ☆ ∑ noreply5@icetex.gov. |         | Activación de la | cuenta - Bienvenido ( | Gracias por registrarse al sistema de ICETEX. Para empezar a utilizar su cuenta solo necesita confirmar su dirección de |

Este instructivo es de carácter informativo, y no compromete a sus autores respecto de errores de interpretación u otros. De tener dudas consulte directamente con el ICETEX 4173535

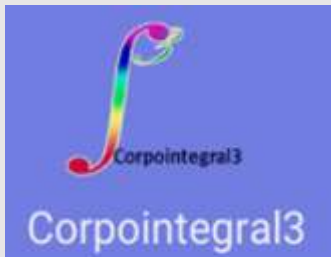

#### **ACTIVAR LA CUENTA**

## PASO 1

#### Abra el correo y lea con atención

| Activación de la cuenta 😕<br>Recibidos |   |  |  |  |  |
|----------------------------------------|---|--|--|--|--|
| para mí ~                              | I |  |  |  |  |
|                                        |   |  |  |  |  |

#### Bienvenido

Gracias por registrarse al sistema de ICETEX. Para empezar a utilizar su cuenta solo necesita confirmar su dirección de correo electrónico:

Su usuario es el correo electrónico

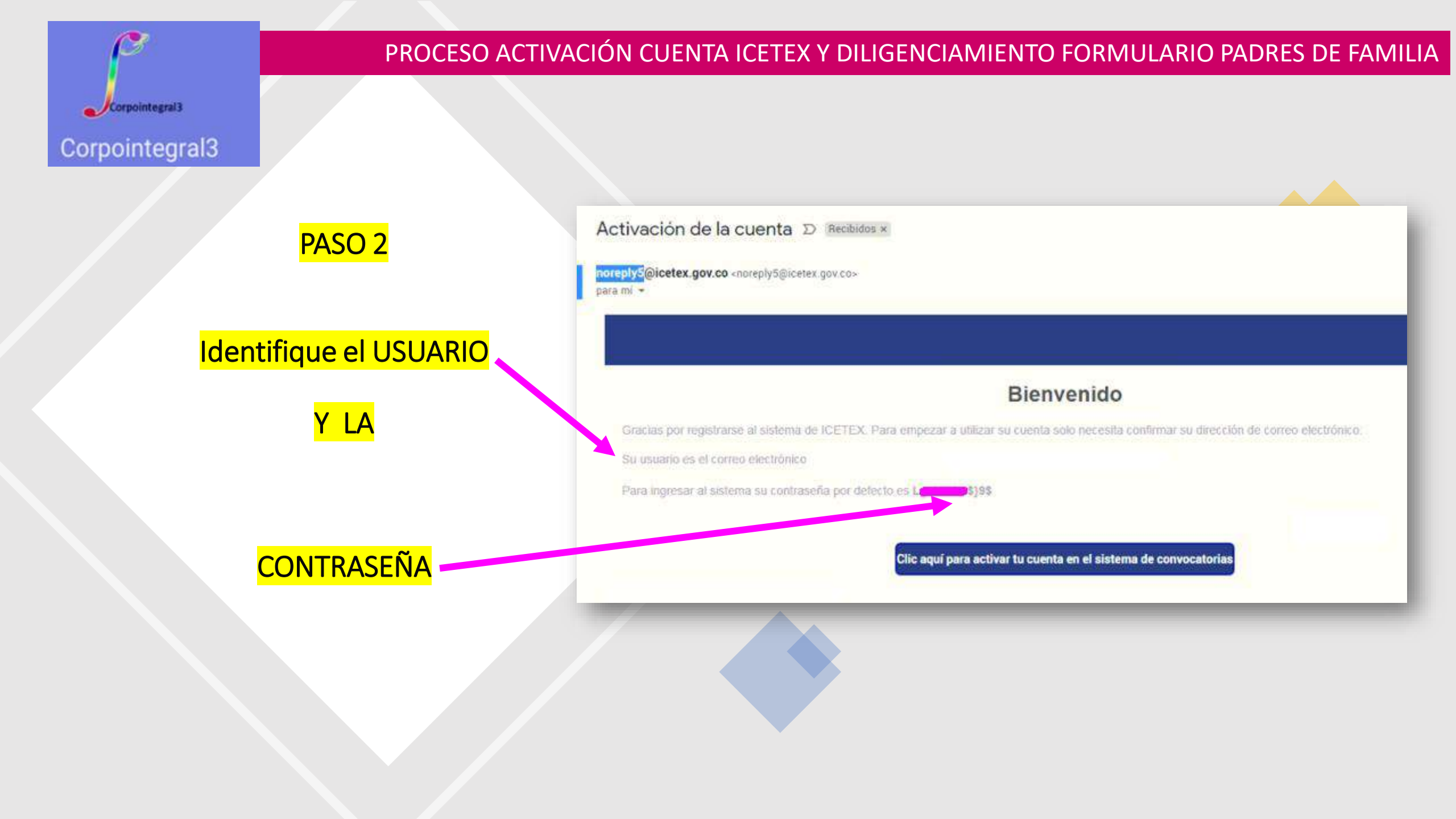

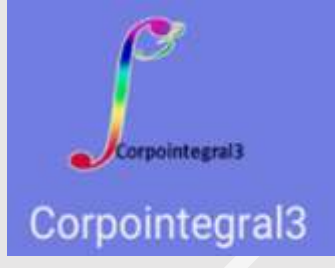

<mark>PASO 3</mark>

Active la cuenta dando clic en el **recuadro azul** 

A continuación se muestra la siguiente pantalla

| vación de la cuenta D Recibidos                                                       | s ×                                                                                                    |
|---------------------------------------------------------------------------------------|----------------------------------------------------------------------------------------------------|
| ys@icetex.gov.co <noreply5@icetex.gov.co></noreply5@icetex.gov.co>                    |                                                                                                    |
| 2202.25                                                                               |                                                                                                    |
|                                                                                       |                                                                                                    |
|                                                                                       |                                                                                                    |
|                                                                                       | Bienvenido                                                                                                  |
| Gracias por registrarse al sistema de ICETEX. I                                       | Bienvenido Para empezar a utilizar su cuenta solo necesita confirmar su dirección de correo electrónico.    |
| Gracias por registrarse al sistema de ICETEX. I<br>Su usuado és el correo electrónico | Bienvenido<br>Para empezar a utilizar su cuenta solo necesita confirmar su dirección de correo electrónico. |

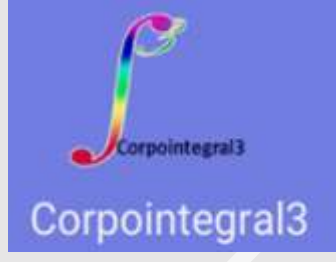

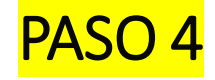

Su cuenta esta habilitada. Ahora de clic en Volver

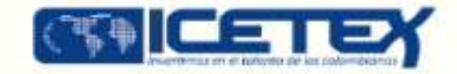

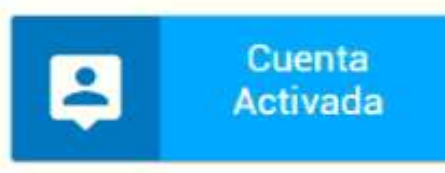

Cuepa) habilitada. Puede I<sub>Corpointeoral3</sub> nuestra aplicación

Volver

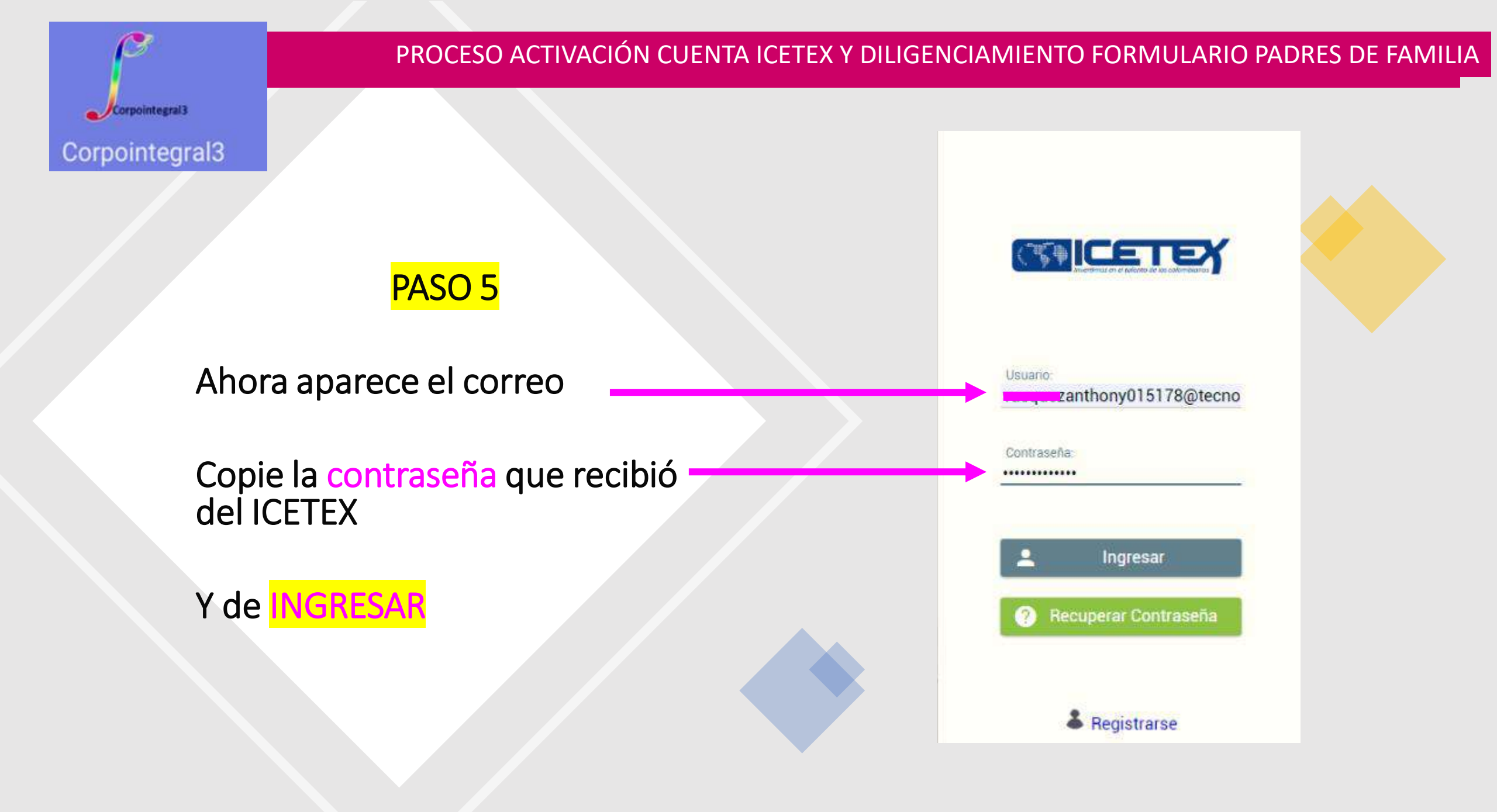

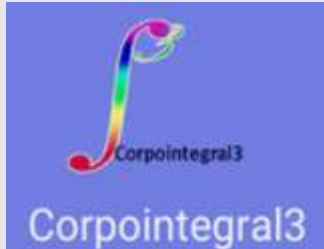

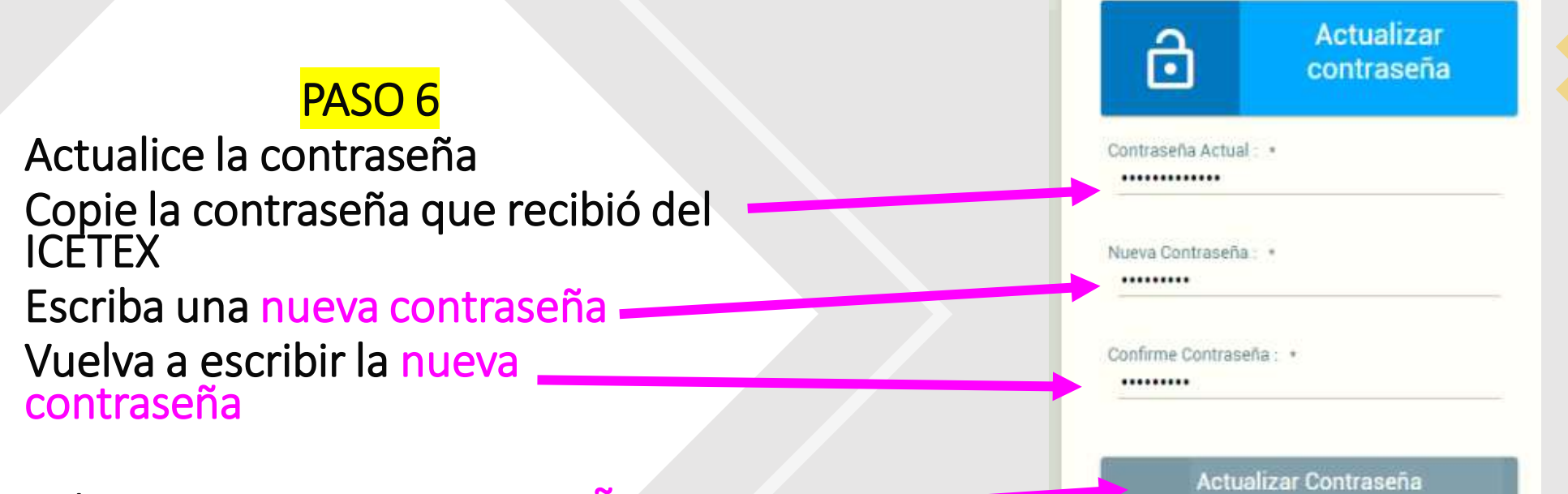

Y de ACTUALIZAR CONTRASEÑA

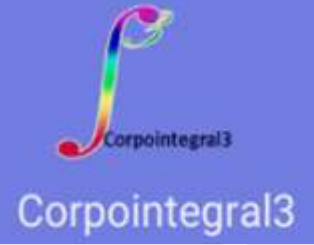

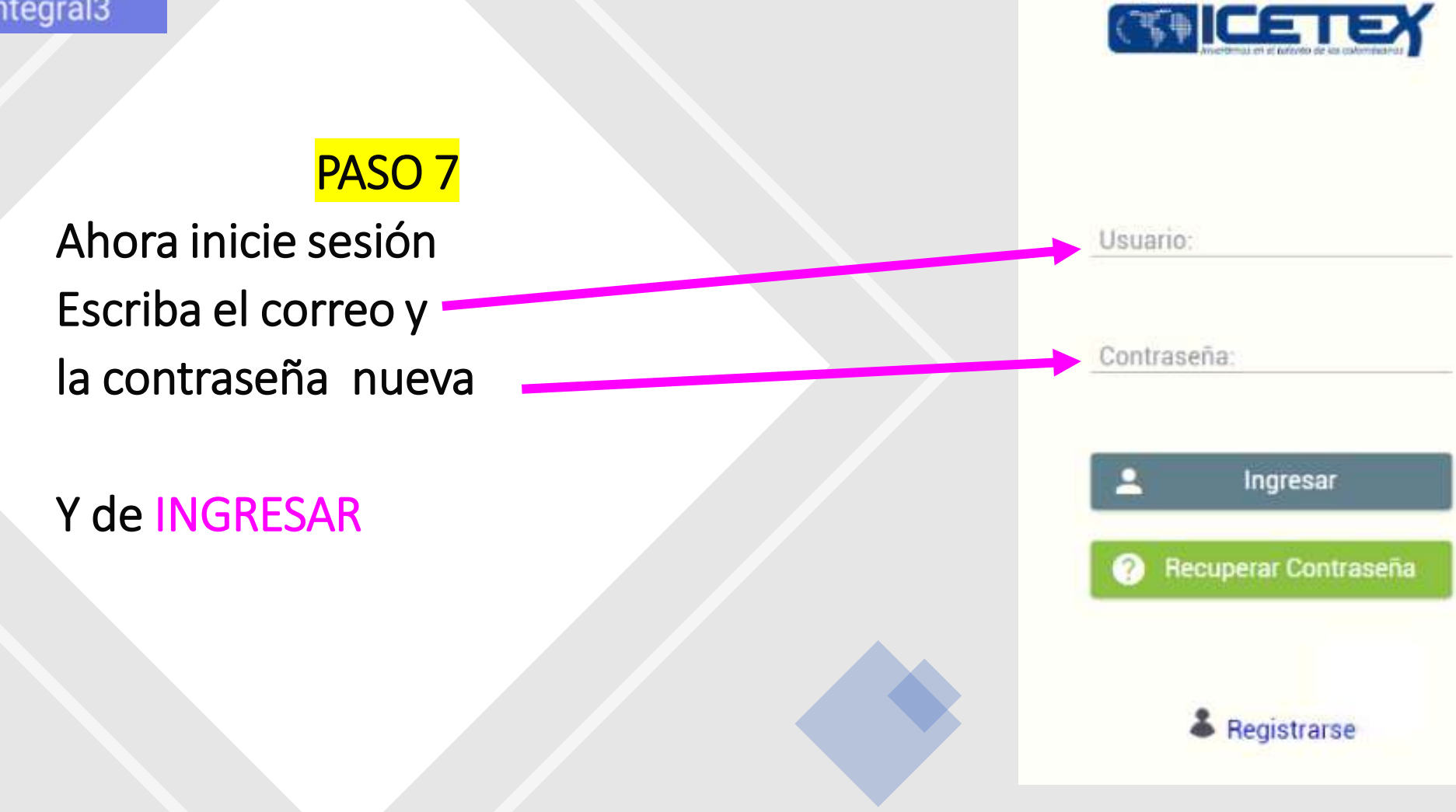

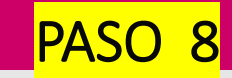

Corpointegral3

### Luego de ingresar aparece la convocatoria : LINEA PADRES DE FAMILIA 2020 2 0 y el proceso de la solicitud Con 4 módulos del formulario

| atoria                                                                                                    |                                                                                                    | -                                   |  |
|----------------------------------------------------------------------------------------------------|----------------------------------------------------------------------------------------------------|-------------------------------------|--|
| ses convocatoria                                                                                                    |                                                                                                    |                                     |  |
| D Publicación                                                                                                    |                                                                                                    |                                     |  |
| Convocatoria : LINEA PADRES DE FAMILIA 2020 2 0                                                                                                    | Progreso general                                                                                                    | Avance diligenciamiento             |  |
| Días restantes cierre convocatoria                                                                                                    |                                                                                                    |                                     |  |
| 9 días 10:40:41                                                                                                    | 0%                                                                                                    | 25%                                 |  |
|                                                                                                    |                                                                                                    |                                     |  |
| Bienvenido!<br>Antes de iniciar con el diligenciamiento del formulario ten en cuenta:<br>1. Puedes ingresar a tu solicitud cuantas veces desses mientrais la convoc<br>2. Para finalizar debes dar click al botón COMPLETAR SOLICITUD para que<br>3. Una vez completes la solicitud NO podrás realizar modificaciones al for                                                                                                    | atoria esté activa.<br>tu proceso de inscripción finalice exitosamente.<br>nulario de inscripción.                                                                             | *                                   |  |
| Bienvenido!<br>Antes de iniciar con el diligenciamiento del formulario ten en cuenta:<br>1. Puedes ingresar a tu solicitud cuantas veces desees mientras la convoc<br>2. Para finalizar debes dar click al botón COMPLETAR SOLICITUD para que<br>3. Una vez completes la solicitud NO podràs realizar modificaciones al for                                                                                                    | atoria esté activa.<br>tu proceso de inscripción finalice exitosamente.<br>nulario de inscripción<br>Proceso de solicitud                                                      | *                                   |  |
| Bienvenido!     Antes de iniciar con el diligenciamiento del formulario ten en cuenta:     Puedes ingresar a tu solicitud cuantas veces desees mientras la convoc     Para finalizar debes dar click al botón COMPLETAR SOLICITUD para que     Una vez completes la solicitud NO podras realizar modificaciones al for     AUTORIZACIÓN PARA EL TRATAMIENTO DE DATOS                                                                                                    | atorna esté activa.<br>tu proceso de inscripción finalice exitosamente<br>nulario de inscripción<br>Proceso de solicitud<br>DATOS DEL SOLICITANTE                              | REFERENCIAS PERSONALES Y FAMILIARES |  |
| Bienvenido!     Antes de iniciair con el diligenciamiento del formulario ten en cuenta.     Puedes ingresar a tu solicitud cuantas veces desees mientras la comoc     2. Para finalizar debes dar click al botón COMPLETAR SOLICITUD para que     Una vez completes la solicitud NO podrás realizar modificaciones al for     AUTORIZACIÓN PARA EL TRATAMIENTO DE DATOS                                                                                                    | atoria esté activa<br>tu proceso de inscripción finalice exitosamente<br>pularió de inscripción<br>Proceso de solicitud<br>DATOS DEL SOLICITANTE                               | REFERENCIAS PERSONALES Y FAMILIARES |  |
| Bienvenido!     Antes de iniciar con el diligenciamiento del formulario ten en cuenta.     Pere de iniciar con el diligenciamiento del formulario ten en cuenta.     Pere finalizar debes dar click al botón DOMPLETAR SOLICITUD para que     Una vez completes la solicitud NO podràs realizar modificaciones al for     AUTORIZACIÓN PARA EL TRATAMIENTO DE DATOS     es menor de edad, ingresa los datos de tu apoderado (podrá ser tu padre, tu madre, tutor o persona que te represente) | atoria esté activa<br>tu proceso de inscripción finalice exitosamente<br>nulario de inscripción<br>Proceso de solicitud<br>DATOS DEL SOLICITANTE<br>CONTRACTOR DEL SOLICITANTE | REFERENCIAS PERSONALES Y FAMILIARES |  |
| Bienvenido!     Antes de iniciar con el diligenciamiento del formulario ten en cuenta.     Para finalizar debes dar click al botón COMPLETAR SOLICITUD para que     Una vez completes la solicitud NO podràs realizar modificaciones al for      AUTORIZACIÓN PARA EL TRATAMIENTO DE DATOS     es menor de edad, ingresa los datos de tu apoderado (podrá ser tu padre, tu madre, tutor o persona que te represente)     SARLAFT                                                              | atona esté activa<br>tu proceso de inscripción finalice exitosamente<br>nulario de inscripción<br>Proceso de solicitud<br>DATOS DEL SOLICITANTE                                | REFERENCIAS PERSONALES Y FAMILIARES |  |

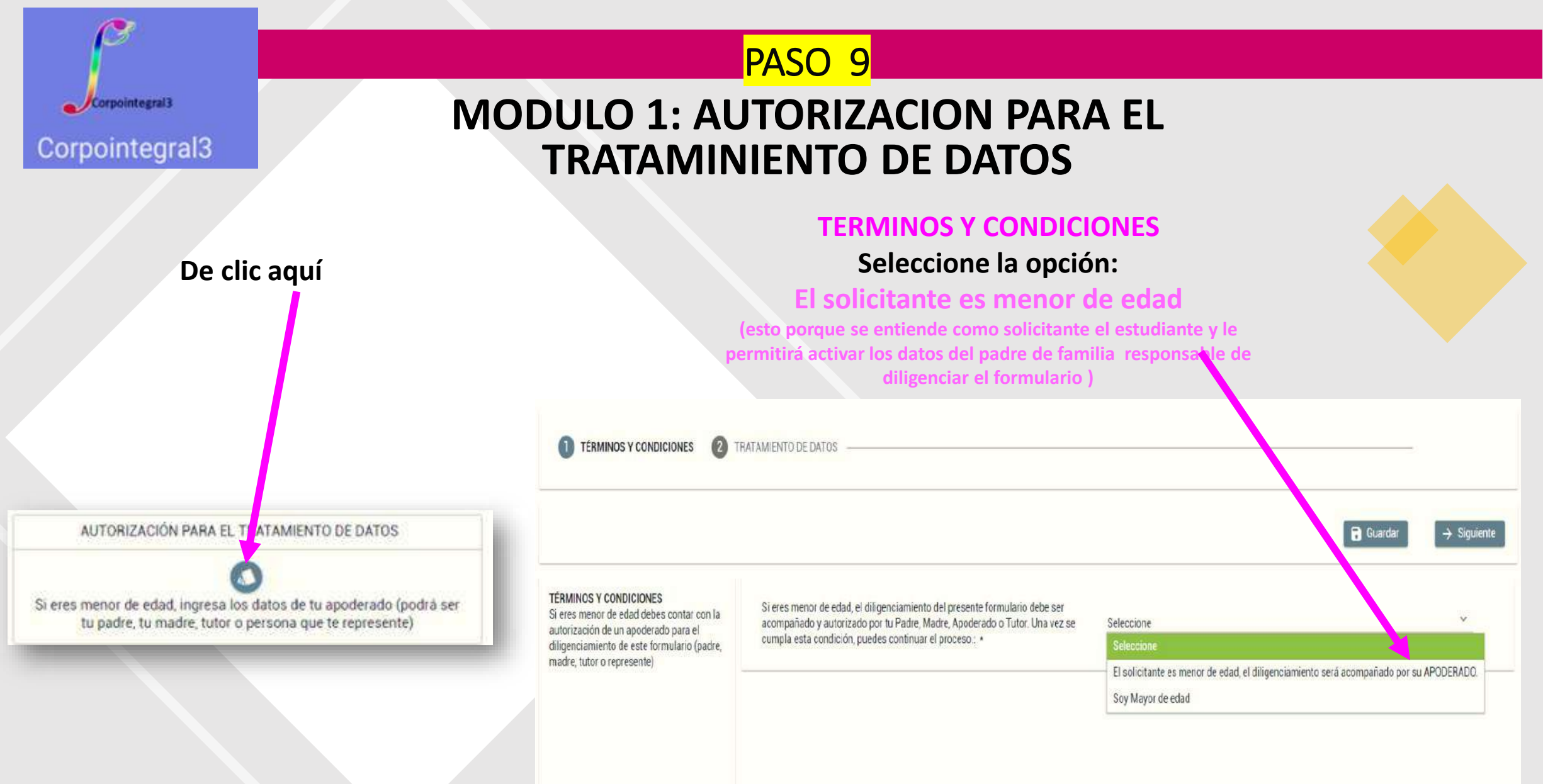

Luego dar GUARDAR Y SIGUIENTE

MODULO 1: AUTORIZACION PARA EL TRATAMINIENTO DE DATOS

Corpointegral3

Corpointegral3

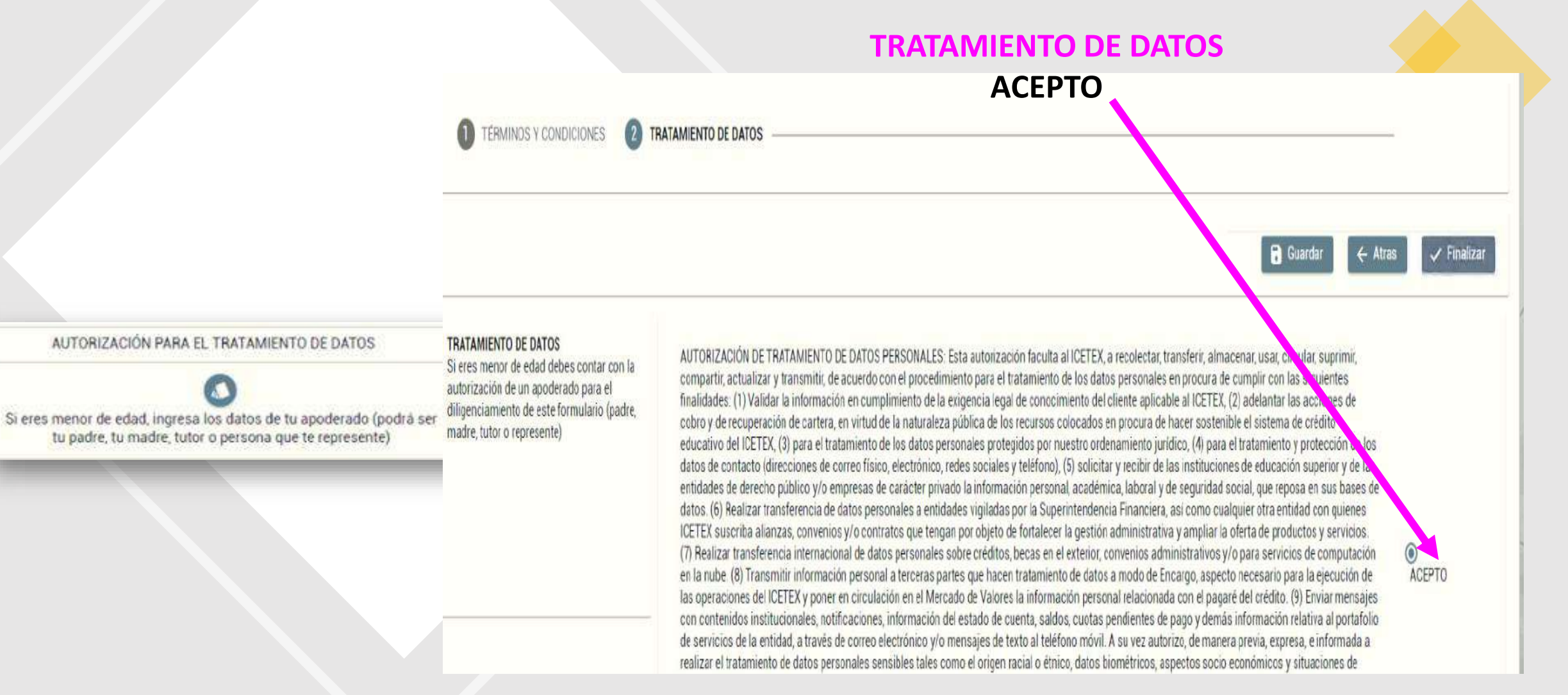

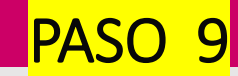

Corpointegral3

## MODULO 1: AUTORIZACION PARA EL TRATAMINIENTO DE DATOS

#### Diligencie los datos del padre o madre de familia que fue postulado por el Colegio

AUTORIZACIÓN PARA EL TRATAMIENTO DE DATOS

Si eres menor de edad, ingresa los datos de tu apoderado (podrá ser tu padre, tu madre, tutor o persona que te represente)

Importante: el correo electrónico debe ser el mismo que registró el colegio ante el ICETEX y en el cual recibió el comunicado del ICETEX

| Tutor de enos, obedeciendo exclusivamente al interes de su educación superior, mis derechos como inular der dato son los previsios en<br>la constitución y la ley, especialmente el derecho a conocer, actualizar, rectificar y suprimir mi información personal; así como el<br>derecho a revocar el consentimiento otorgado para el tratamiento de datos personales. Estos los puedo ejercer a través de los canales<br>dispuestos por el ICETEX para la atención al público y observando la política de tratamiento de datos personales de ICETEX disponible<br>en www.icetex.gov.co. * | Información<br>La Informacó<br>correctamen | n se guardo<br>ite |
|----------------------------------------------------------------------------------------------------|--------------------------------------------|--------------------|
| AUTORIZACIÓN MENOR DE EDAD:                                                                                                    | Datos del Apoderado                        | _                  |
| Que relación tienes con tu apoderado: *                                                                                                    | Seleccione                                 | ~                  |
| Tipo documento del Apoderado:: *                                                                                                    | Seleccione 💙                               |                    |
| Número de documento del Apoderado:: *                                                                                                    | 0                                          | -                  |
| Fecha Expedición del documento de identidad del Apoderado:: *                                                                                                    |                                            |                    |
| Lugar de expedición del documento de identidad del Apoderado:: •                                                                                                    | -                                          | C                  |
| Nombre(s) - Apoderado:: •                                                                                                    |                                            |                    |
| Apellido(s) - Apoderado: *                                                                                                    | ş <u></u>                                  |                    |
| Fecha de Nacimiento - Apoderado:: *                                                                                                    |                                            |                    |
| Lugar de Nacimiento - Apoderado:: *                                                                                                    | [ <del></del>                              | C                  |
| Correo electrónico - Apoderado:: *                                                                                                    | 5 <u></u>                                  |                    |
| Dirección de residencia - Apoderado:: *                                                                                                    |                                            | 7                  |
| Departamento y Ciudad de Residencia del Apoderado:: •                                                                                                    | 74.0                                       | C                  |

Al dar finalizar verifique que la información se guardó correctamente

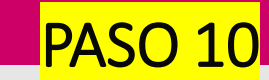

Corpointegral3

## **MODULO 2: DATOS DEL SOLICITANTE**

**INFORMACION BASICA Complete y confirme la información del estudiante** 

| <b>MODULO 2: DATOS DEL SOLICITANTE</b>          |                                                                             |                                                                                                    |              |
|-------------------------------------------------|-----------------------------------------------------------------------------|----------------------------------------------------------------------------------------------------|--------------|
| De clic aquí                                    | Información Básica<br>Te invitamos a diligenciar tu información<br>personal | Te invitamos a diligenciar la información personal del estudiante:<br>Tipo de documento del solicitante: | RC           |
|                                                 |                                                                             | Número del documento de identificación Solicitante:                                                      | 10227        |
|                                                 |                                                                             | Confirme tipo de Documento del solicitante (estudiante): *                                               | Seleccione   |
|                                                 |                                                                             | Fecha de Expedición del Documento Colombiano del Solicitante: *                                          |              |
|                                                 |                                                                             | Confirme su número de documento: •                                                                       |              |
|                                                 |                                                                             | País, Departamento y Ciudad/Municipio de Expedición del Documento de Identidad: *                        |              |
|                                                 |                                                                             | Fecha de Nacimiento (dd/mm/aaaa): •                                                                      | 01/01/1900   |
| DATOS DEL SOLICITANTE                           |                                                                             | País, Departamento y Ciudad de Nacimiento: •                                                             |              |
| Å                                               |                                                                             | Nombre(s):                                                                                               | ANTI         |
| Ingresa la información personal del solicitante |                                                                             | Apellidos:                                                                                               | VASuce man10 |
|                                                 |                                                                             | Confirme Nombre(s): •                                                                                    |              |
|                                                 |                                                                             | Confirme Apellidos: *                                                                                    |              |
|                                                 |                                                                             | Sexo: *                                                                                                  | Seleccione 🗡 |
|                                                 |                                                                             | GUARDAR Y SIGUIENTE                                                                                      |              |

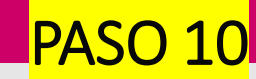

Corpointegral3

## **MODULO 2: DATOS DEL SOLICITANTE**

## 2)Datos de Contacto

Verifique el celular, el número fijo y el correo electrónico reportado por el Colegio

| A 🚯 土 😀 🖇                                                                                                    |                                                                     | Información<br>La Infomacón se guardo<br>correctamente |
|----------------------------------------------------------------------------------------------------|---------------------------------------------------------------------|--------------------------------------------------------|
| 1 Información Básica 2 Datos de C                                                                                                    | Contacto 3 Localización 4 Datos socioeconómicos del solicitante ——— |                                                        |
|                                                                                                    |                                                                     | Guardar 🔶 Atras -> Siguiente                           |
| Datos de Contacto<br>Al registrar tus datos de teléfono fijo debes<br>tener en cuenta que van de la siguiente<br>forma: código país + indicativo + número<br>de teléfono Ejemplo: 5714173535 | Teléfono Celular: *       31067         Teléfono Fijo :       51    |                                                        |

#### **GUARDAR Y SIGUIENTE**

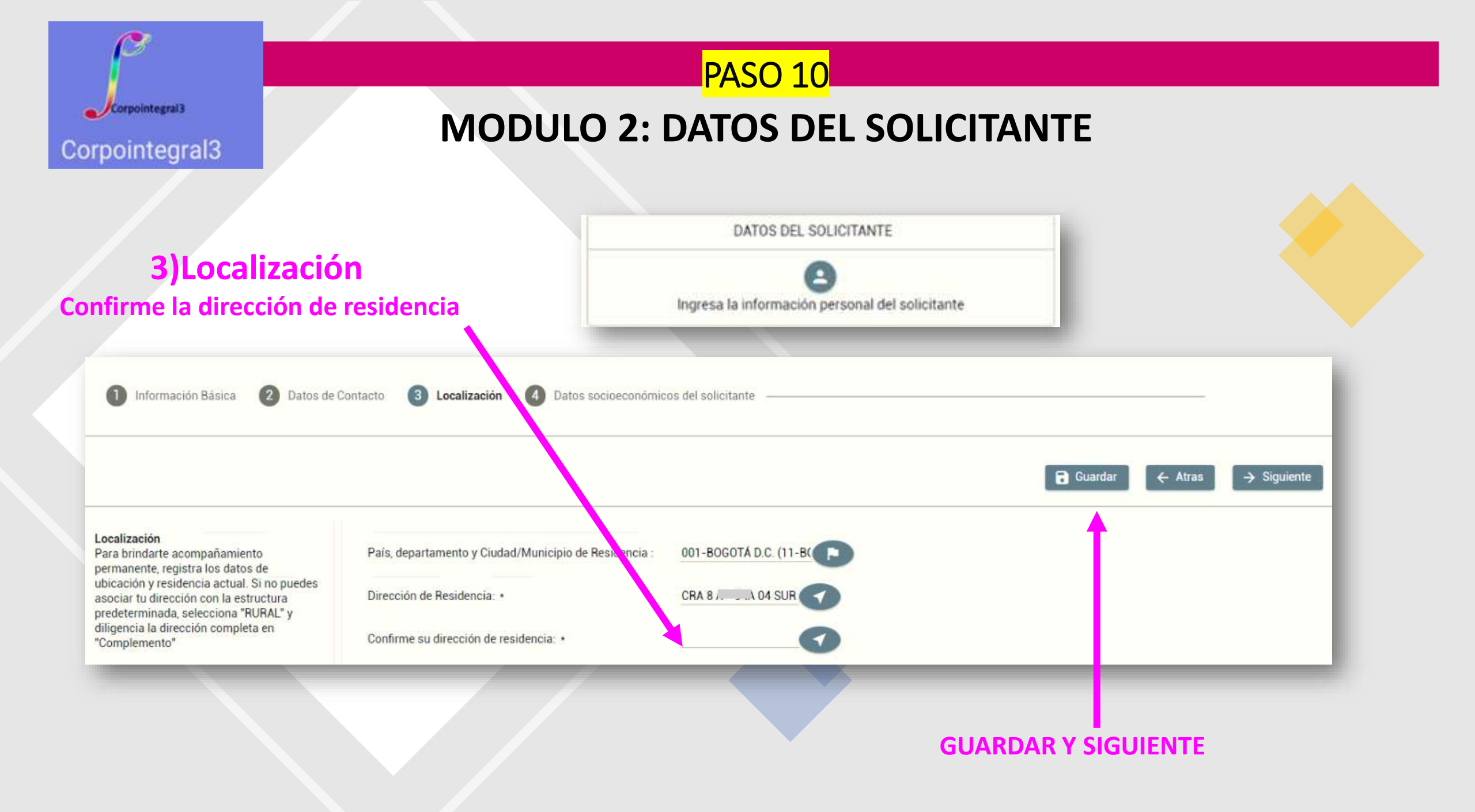

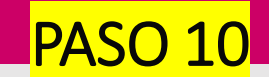

Corpointegral3

## **MODULO 2: DATOS DEL SOLICITANTE**

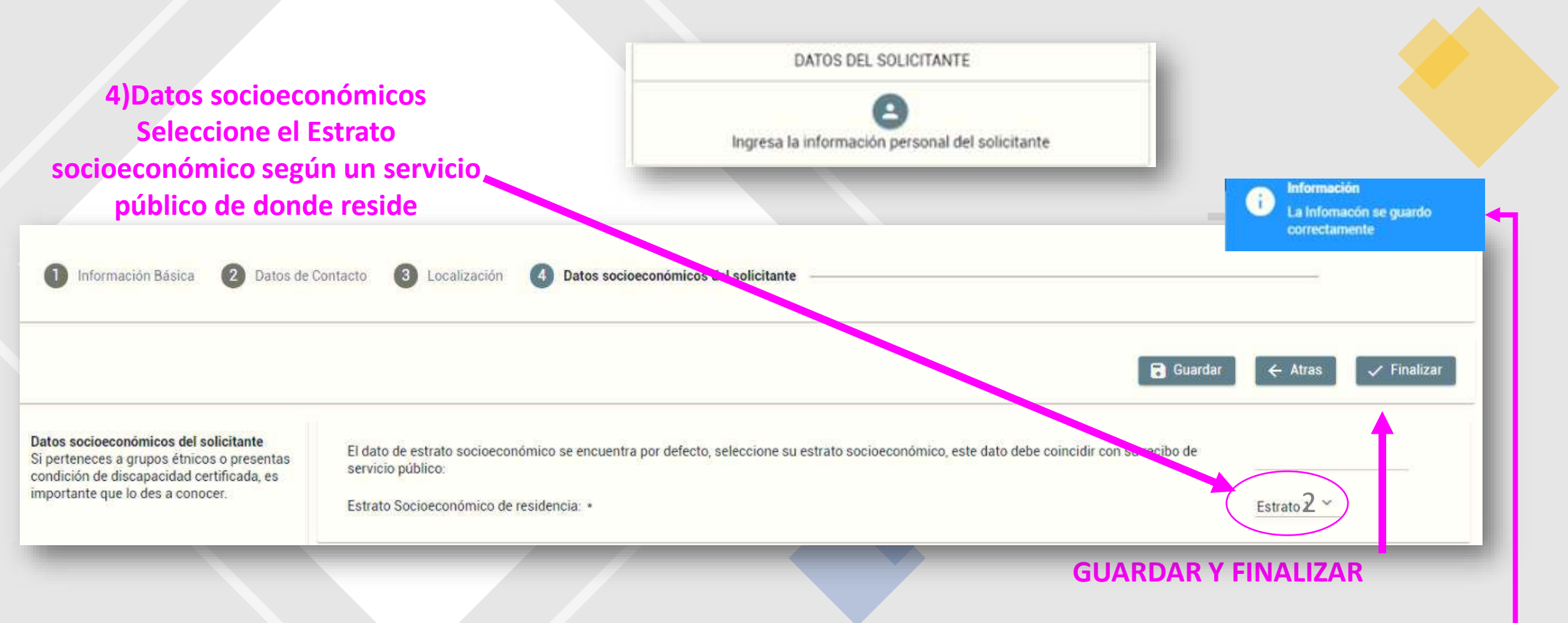

Al dar finalizar verifique que la información se guardó correctamente

Corpointegral3 Corpointegral3 Asesores Educativos 312 5030718

#### REFERENCIAS PERSONALES Y FAM CIARES

Ingresa la información de tus referencias familiares y personales

De clic aquí

#### Todas las preguntas se deben responder.

- Debe elegir un # de meses
- Mensualidades adeudadas debe corresponder con lo reportado por el colegio
- Mensualidades que require financiar, el # de meses que adeuda más los que necesite (no puede ser mayor a 6)
- Valor pensión debe ser igual al valor reportado por el colegio
- Valor total es el # de meses a financiar por el vr de la pension. No puede ser superior a \$1.200.000

La información de esta filmina es un ejemplo, cada uno coloca los datos que corresponda a su caso particular

#### **MODULO 3: REFERENCIAS PERSONALES Y FAMILIARES**

#### Información del padre o madre que tramita el crédito formación a Infomacón se guardo El estrato socioeconómico seleccionado debe coincidir con la información registrada en su recibo de servicio público (Agua, Luz o correctamente Gas) Estrato socioeconómico del núcleo familiar Estrato 2 Número de hijos a cargo del padre, madre o tutor legal: • Uno o dos hijos Rango de ingresos del padre, madre o tutor legal: • Hasta 1 000 000 Como padre, madre o tutor legal del solicitante ¿declara la imposibilidad de pago por la ausencia o disminución de ingresos como St consecuencia de la pandemia por Covid -19?: • En caso de que no cumpla con los reguisitos de condonación seleccione el plazo en cual realizaría el reembolso \* 24 Meses ¿Cuántas mensualidades adeuda?: • ¿Cuántas mensualidades requiere financiar incluyendo los periodos adeudados? (Recuerde que el número máximo de mensualidades v es 6 y el tope a financiar es \$1 200.000): • Valor de pensión mensual cobrado por el colegio o jardin (no incluye transporte, alimentación u otro tipo de cobros). • \$245,000.00 Valor total solicitado. Nota: tenga en cuenta que el valor máximo a financiar en el Fondo corresponde a \$1.200.000. Para el diligenciamiento de este campo tenga en cuenta lo establecido en el literal D. CUBRIMIENTO DE LOS CRÉDITOS EDUCATIVOS. NOTA 1. \$980.000 Del Documento Marco de la Convocatoria : •

GUARDAR V FINALIZAR

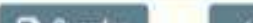

|                                                                                                    |                                                                                                    | PASO 12                                                                                                    |                                                         |
|----------------------------------------------------------------------------------------------------|----------------------------------------------------------------------------------------------------|----------------------------------------------------------------------------------------------------|---------------------------------------------------------|
| Corpointegral 3                                                                                        |                                                                                                    | ULTIMO MODULO 4: SARLAF                                                                                                    |                                                         |
| spontegrato                                                                                            |                                                                                                    | SARLAF                                                                                                    | r .                                                     |
|                                                                                                    | De clic aquí 💻                                                                                                    | Aquí se ingresa toda la información<br>financieras y la relación co                                                            | relacionada con las relaciones<br>in las organizaciones |
| onteste las pregunta                                                                                   | as de los 6 apar                                                                                                    | tados de este módulo                                                                                                    |                                                         |
|                                                                                                    |                                                                                                    |                                                                                                    | La Información<br>La Informacón se guardo               |
| 1 Datos Generales 2 Información                                                                        | PEP <b>3</b> Información PEP.                                                                                                    | Operaciones Internacionales     Operaciones Internacionales.     Operaciones y Autorizac                                       | Información<br>La Infomacón se guardo<br>correctamente  |
| 1 Datos Generales 2 Información<br>atos Generales<br>grese datos generales relacionados a la<br>rrsona | PEP 3 Información PEP.<br>Tipo de Documento:<br>Numero de Identificación:                                                          | Operaciones Internacionales     Operaciones Internacionales.     Operaciones y Autorizac                                       | Información<br>La Infomacón se guardo<br>correctamente  |
| 1 Datos Generales 2 Información<br>atos Generales<br>grese datos generales relacionados a la<br>ersona | PEP 3 Información PEP.<br>Tipo de Documento:<br>Numero de Identificación:<br>Primer Nombre:                                        | Operaciones Internacionales     Operaciones Internacionales.     O     Declaraciones y Autorizac                               | Información<br>La Infomacón se guardo<br>correctamente  |
| 1 Datos Generales 2 Información<br>atos Generales<br>grese datos generales relacionados a la<br>ersona | PEP 3 Información PEP.<br>Tipo de Documento:<br>Numero de Identificación:<br>Primer Nombre:<br>Segundo Nombre:                     | Operaciones Internacionales     Operaciones Internacionales.     Operaciones y Autorizac      RC      I02Louree      AN      M | Información<br>La Infomacón se guardo<br>correctamente  |
| Datos Generales     2 Información      Atos Generales ngrese datos generales relacionados a la ersona  | PEP 3 Información PEP.<br>Tipo de Documento:<br>Numero de Identificación:<br>Primer Nombre:<br>Segundo Nombre:<br>Primer Apellido: | Operaciones Internacionales     S Operaciones Internacionales.     B     Declaraciones y Autorizac                             | Información<br>La Infomacón se guardo<br>correctamente  |

Al dar finalizar verifique que la información se guardó correctamente

Corpointegral3

Corpointegral3

Una vez complete toda la información se activa el 100% del proceso general y del avance de diligenciamiento

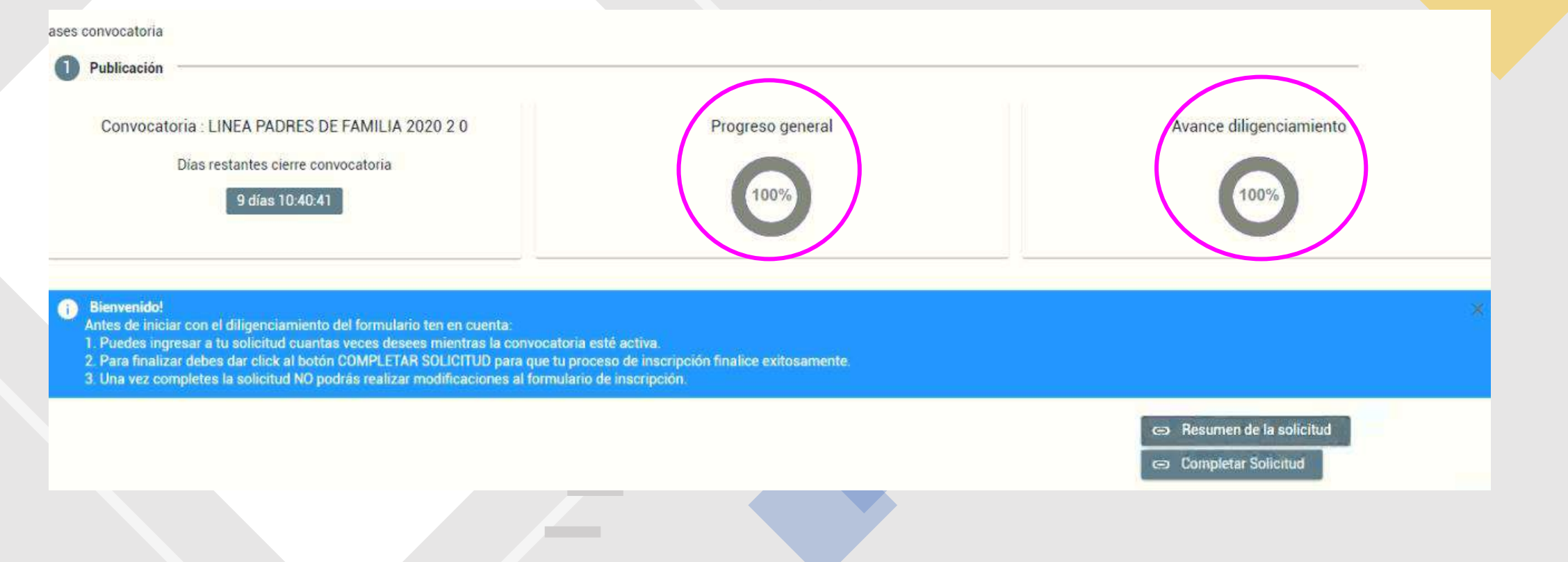

![](_page_19_Picture_0.jpeg)

![](_page_20_Picture_0.jpeg)

Al dar clin en Completar Solicitud sale este aviso

ito del formulario ten en cuenta: ntas veces desees mientras la convocatoria esté activa. tón COMPLETAR SOLICITUO para que tu proceso de inscripción finalice exitosamente. I podrás realizar modificaciones al formulario de inscripción.

Corpointegral3

Corpointegral3

| Atención                                                  | Atención X                                                    |         |  |  |  |  |
|-----------------------------------------------------------|---------------------------------------------------------------|---------|--|--|--|--|
| TAMIENTO DE                                               | Confirmar Cancelar                                            | RENCIAS |  |  |  |  |
| tos de tu apoderado (podrá ser<br>sona que te represente) | Ingresa la información personal del solicitante Ingresa la in |         |  |  |  |  |
| 2                                                         |                                                               |         |  |  |  |  |

# Si todo esta correcto de clic en CONFIRMAR

Corpointegral3

Corpointegral3

Al dar confimar aparece el detalle de la Solicitud Con el mensaje "Su solicitud fue registrada con éxito" Y el estado RECIBIDA y la opción de IMPRIMIR O DESCARGAR

![](_page_21_Figure_3.jpeg)

![](_page_22_Picture_0.jpeg)

# PASO 13 IMPRIMIR O DESCARGAR

Arrojará la fecha de radicación y

El número de Solicitud

Este es el soporte de envío del formulario

Los resultados de la asignación del crédito serán publicados el 20 de AGOSTO

![](_page_22_Picture_6.jpeg)

Convocatoria: LINEA PADRES DE FAMILIA 2020 2 0

Fecha de Radicación: 30/07/2020

Numero de Solicitud: N°5507683

AUTORIZACIÓN PARA EL TRATAMIENTO DE DATOS

Si eres menor de edad, el diligenciamiento del presente formulario debe ser acompañado y autorizado por tu Padre, Madre, Apoderado o Tutor. Una vez se cumpla esta condición, puedes continuar el proceso.= MENOR DE EDAD

AUTORIZACIÓN DE TRATAMIENTO DE DATOS PERSONALES: Esta autorización faculta al ICETEX, a recolectar, transferir, almacenar, usar, circular, suprimir, compartir, actualizar y transmitir, de acuerdo con el procedimiento para el tratamiento de los datos personales en procura de cumplir con las siguientes finalidades: (1) Validar la información en cumplimiento de la exigencia legal de conocimiento del cliente aplicable al ICETEX, (2) adelantar las acciones de cobro y de recuperación de cartera, en virtud de la naturaleza pública de los recursos colocados en procura de hacer sostenible el sistema de crédito educativo del ICETEX, (3) para el tratamiento de los datos personales protegidos por nuestro ordenamiento jurídico, (4) para el

AUTORIZACIÓN MENOR DE EDAD = DATOS DEL APODERADO

![](_page_23_Picture_0.jpeg)

![](_page_23_Picture_1.jpeg)

![](_page_23_Picture_2.jpeg)

### SOMOS SU ALIADO EN TEMAS: PEDAGOGICOS, FORMACION DE MAESTROS, ESCUELAS DE PADRES, COSTOS EDUCATIVOS, ASESORIA JURIDICA, LABORAL, ADMINISTRATIVA, CONTABLE

![](_page_23_Figure_4.jpeg)